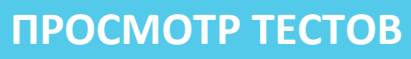

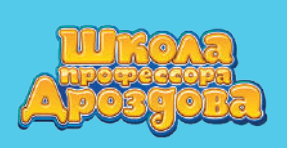

4. Просмотр тестов

### 4.1. Просмотр всех имеющихся тестов

• Войдите в меню тем.

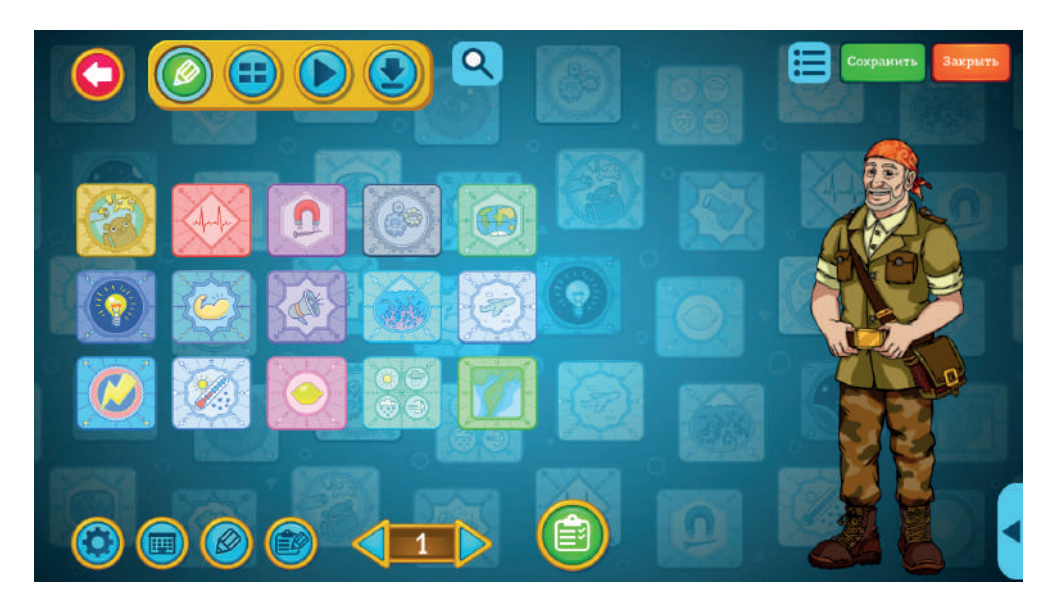

• Нажмите расположенную внизу экрана зелёную кнопку

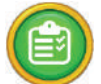

• Откроется каталог тестов.

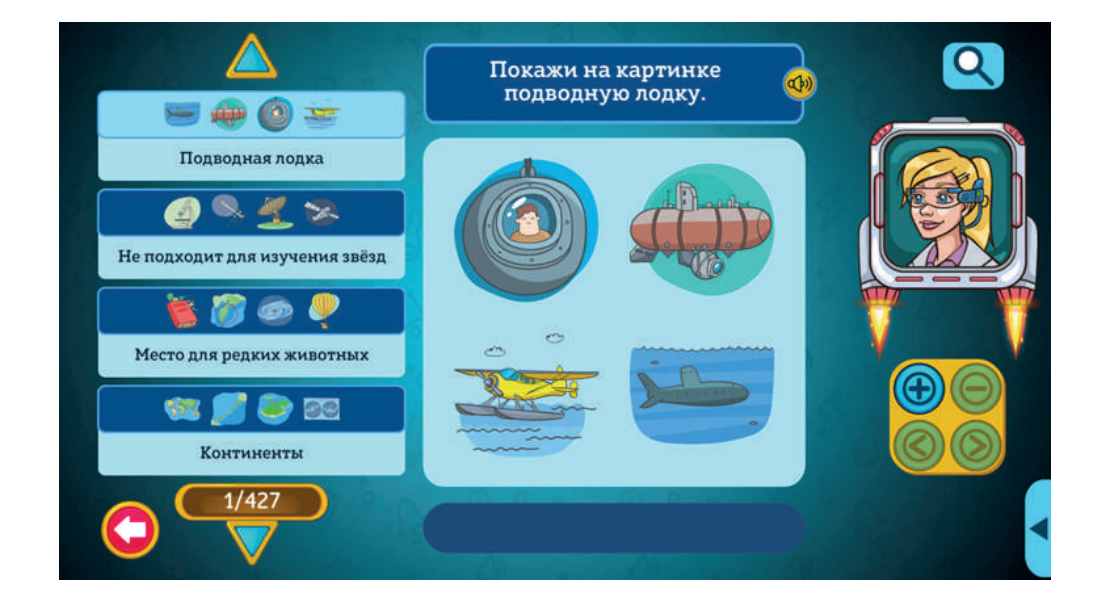

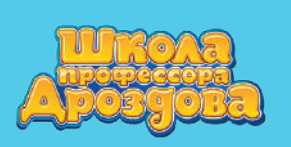

 Расположенный слева каталог можно листать с помощью синих стрелок вверху и внизу списка. При пролистывании И. Р. А. будет произносить вопрос верхнего теста списка.

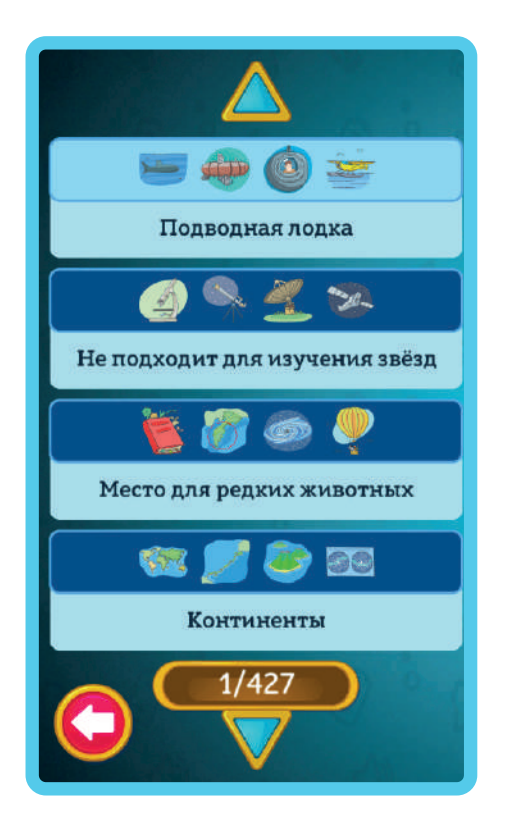

• Для прохождения выбранного теста нажмите на него.

# СОЗДАНИЕ ЗАНЯТИЯ

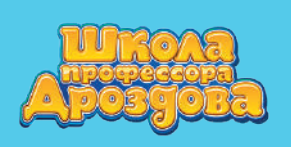

# 4.2. Просмотр тестов по выбранной теме

• Откройте нужную тему, нажав на её картинку.

|          | Сохранить Закрыть |
|----------|-------------------|
| 5 🚳 🗐    |                   |
|          |                   |
|          |                   |
| Карточки |                   |

• Нажмите на зеленую кнопку внизу экрана

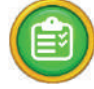

• Откроется список тестов по выбранной теме.

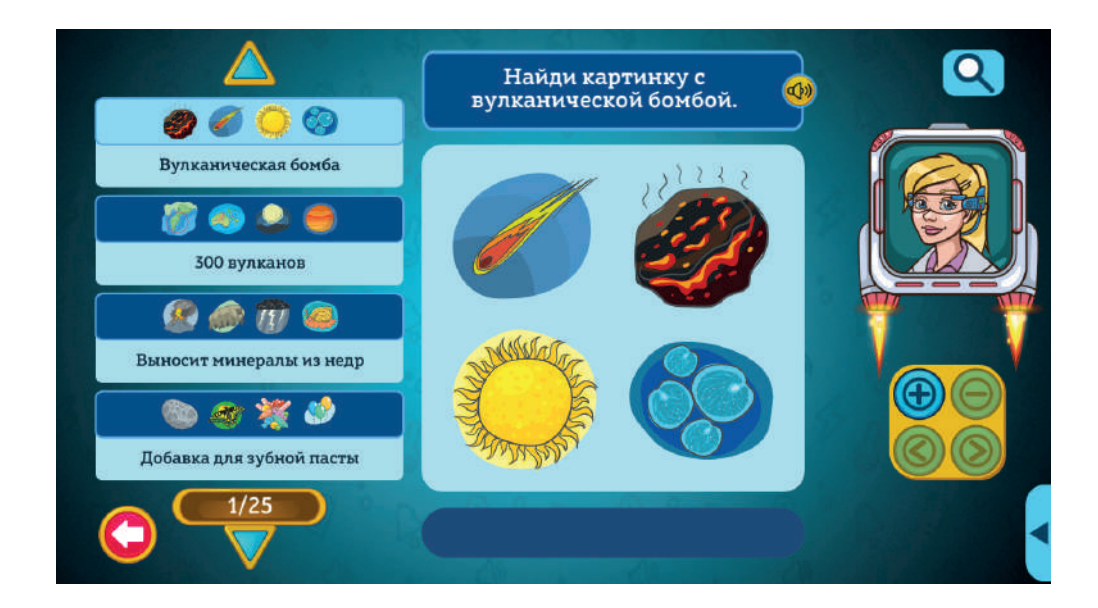

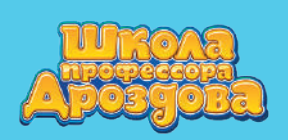

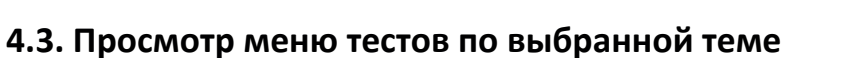

• Откройте выбранную тему.

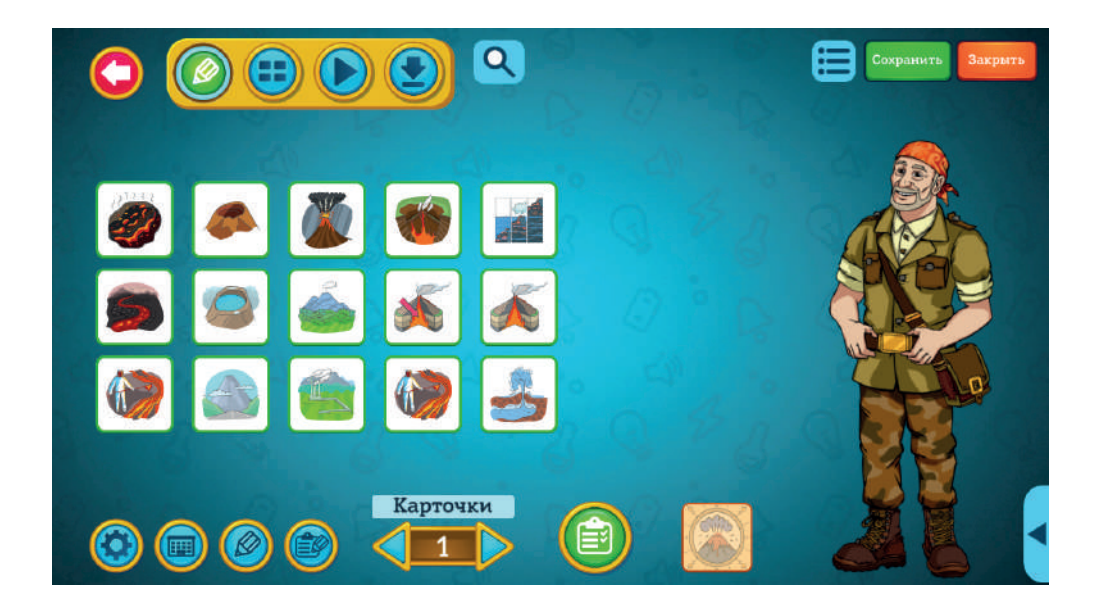

- Один раз нажмите стрелку «Назад» внизу экрана или пролистайте
  все карточки стрелкой «Вперёд»
- Откроется экран навигации внутри темы

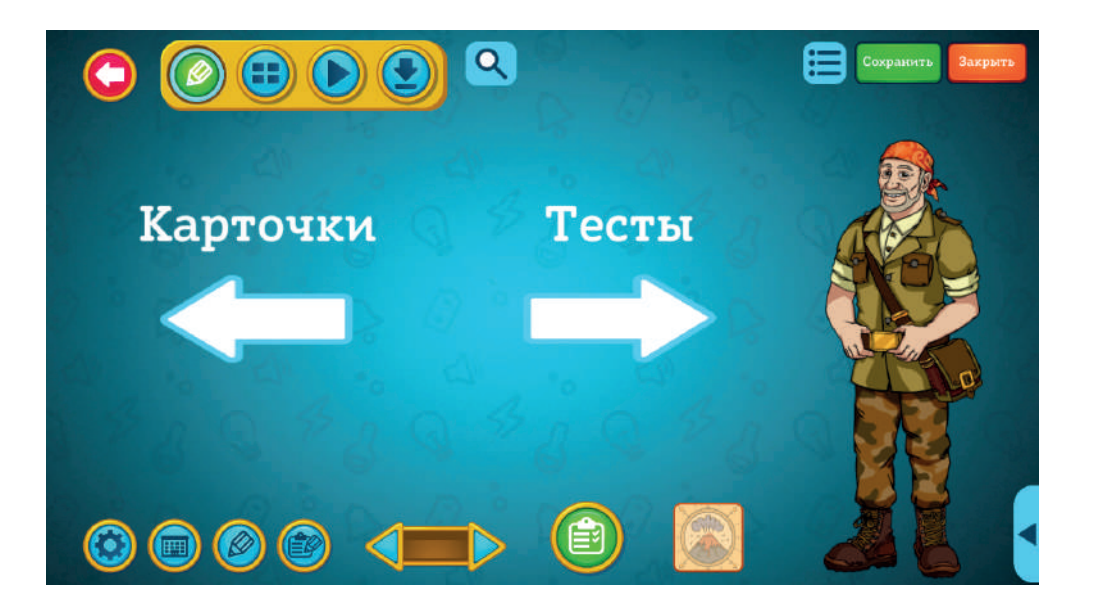

СОЗДАНИЕ ЗАНЯТИЯ

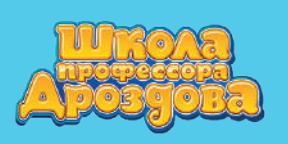

• Для перехода к меню тестов по выбранной теме

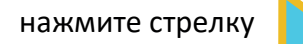

или белую стрелку с надписью «Тесты»

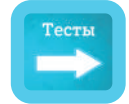

• Откроется меню тестов по выбранной теме.

|                    |     | Q  | Сохранить Закрыть |
|--------------------|-----|----|-------------------|
|                    |     |    |                   |
|                    |     |    |                   |
| 20 4U<br>17 9 12 4 |     |    |                   |
|                    | Teo | TN |                   |

• Для прохождения теста нажмите на него один раз.

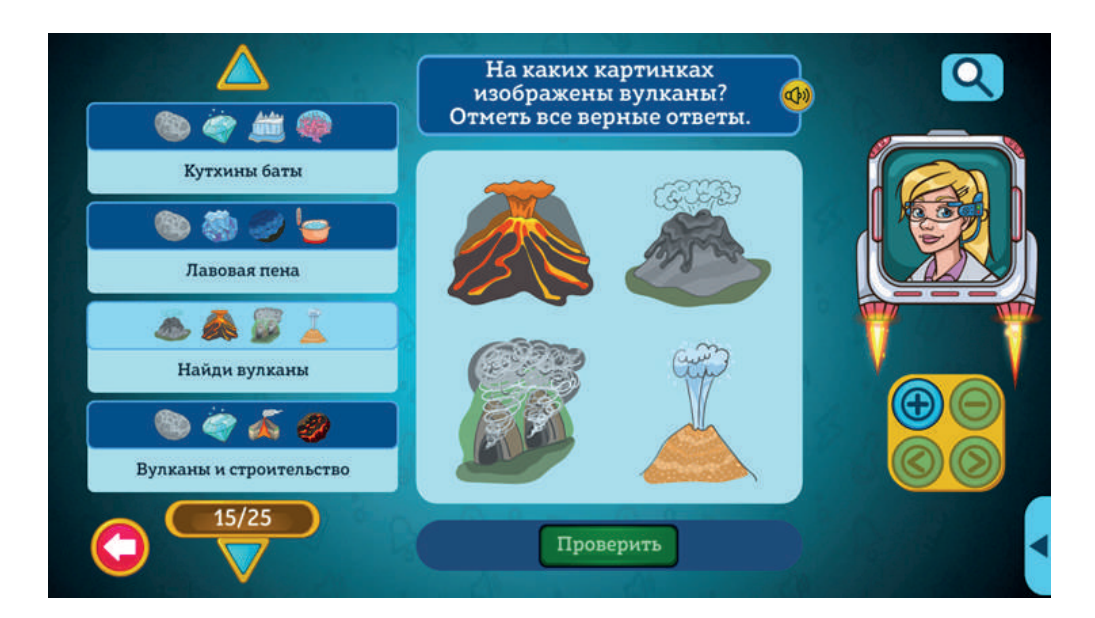

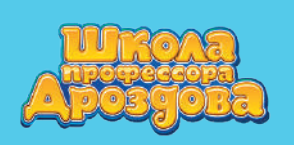

## 4.4. Просмотр тестов в каталоге карточек и тестов

• Откройте меню тем.

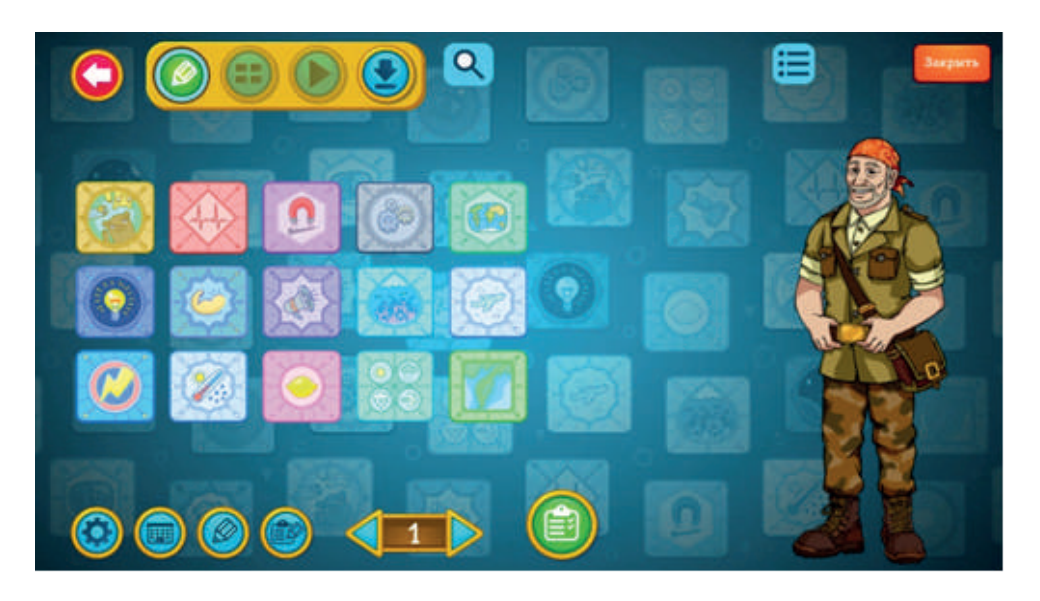

• Для открытия каталога карточек и тестов нажмите кнопку

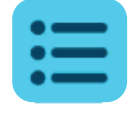

• Откроется каталог карточек и тестов.

| $\bigcirc$ | Тем     | а «Вулканы» 🛛 Карточки 🔳 🕽                                                                                 | Гесты     |          |
|------------|---------|----------------------------------------------------------------------------------------------------|-----------|----------|
| Î          |         | На нашей планете очень много действующих<br>вулканов. Большинство из них находится в океанах<br>или по их  | (*)       |          |
|            |         | После извержения вулкана Толбачик ученые<br>обнаружили в его лаве настоящие алмазы.<br>Считается, что они  | ()        |          |
|            |         | Вулкан Горелый - это целых пять вулканов, которые<br>спрятались в одной огронной кальдере. Там же<br>наход | <b>()</b> |          |
|            | <i></i> | Вулкан Толбачик состоит из двух сросшихся<br>вулканов. Один из них спящий, а второй –<br>действующий, по е | (ب        |          |
|            | 0       | Вулканическая бомба - это кусок застывшей лавы с<br>раскаленной сердцевиной. Иногда эта бомба<br>вэрываетс | (ال       | <b>E</b> |

• Для отображения списка тестов установите галочку рядом с надписью «Тесты».

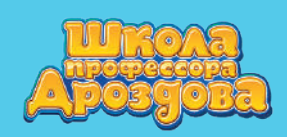

# ПОИСК ТЕСТОВ

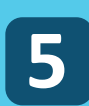

Руководство пользователя

**(**)

| $\bigcirc$ | Тег         | ча «Вулканы» 🔳 Карточки 🗹 🕽                                                              | Гесты                          |  |
|------------|-------------|------------------------------------------------------------------------------------------|--------------------------------|--|
|            |             | Где находятся целых 300 вулканов?                                                        | $\operatorname{C}(\mathbb{A})$ |  |
|            |             | Найди картинку с вулканической бомбой.                                                   | ())                            |  |
|            | •2<br>©#    | Что может появиться при извержении вулкана в<br>океане?                                  | (*)                            |  |
|            | 69<br>50    | Какой продукт извержения вулканов используется в<br>строительстве?                       | <                              |  |
|            | 2 @<br>17 9 | С помощью чего редкие вещества и минералы могут<br>попасть из недр Земли на поверхность? | ¢)) 🕀                          |  |

- Справа находятся картинки тем и полоса прокрутки для них.
  Слева полоса прокр утки для тестов
- Для прослушивания вопроса теста нажмите на кнопку

#### 5.1. Поиск среди всех тестов

• Откройте каталог тестов.

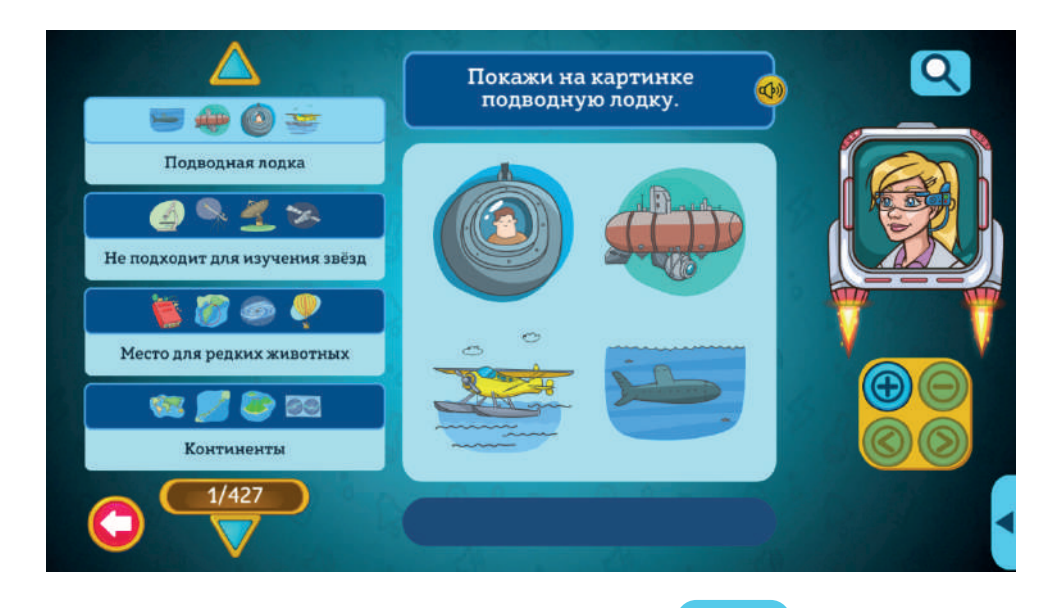

• Нажмите на значок с изображением лупы

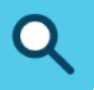

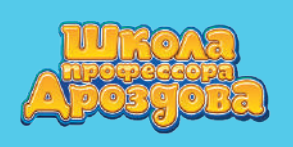

• В появившемся поле введите нужное слово или фразу.

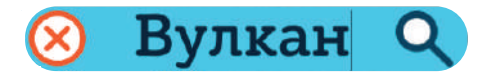

• Результат поиска появится в списке тестов слева.

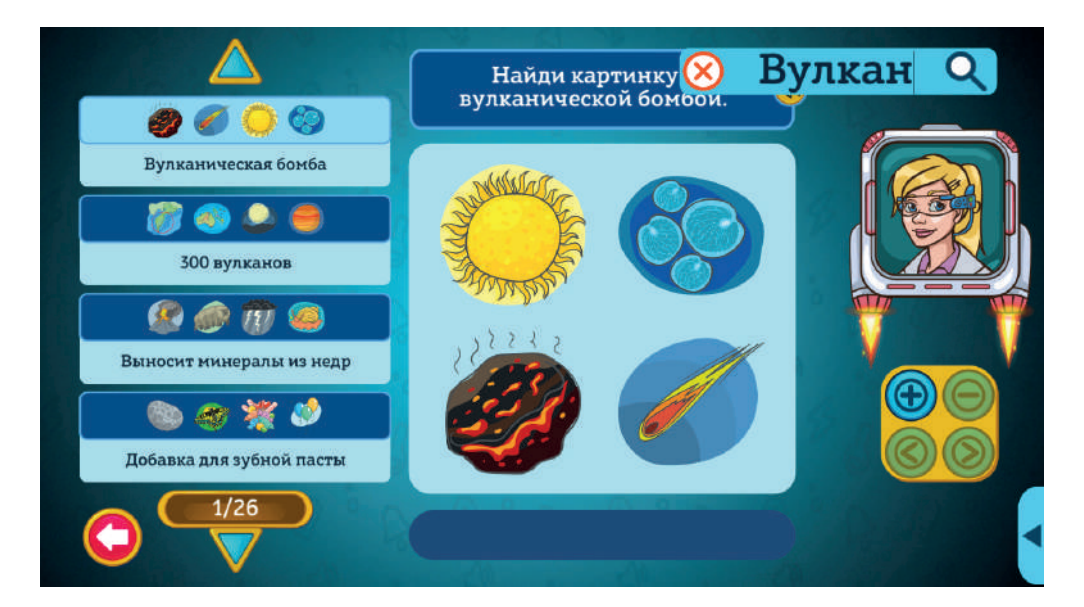

## 5.2. Поиск тестов по выбранной теме

• Откройте список тестов по выбранной теме и наберите в строке поиска нужное слово.

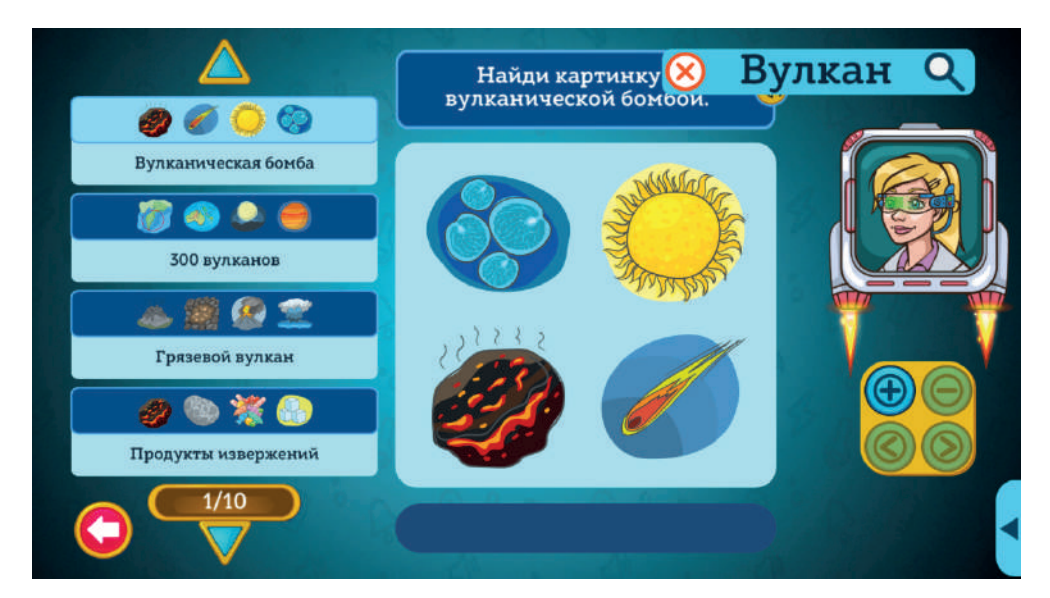

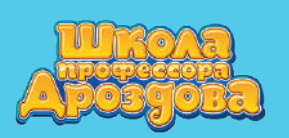

### 6. Добавление теста в занятие

### 6.1. Добавление теста из каталога

• Откройте каталог тестов.

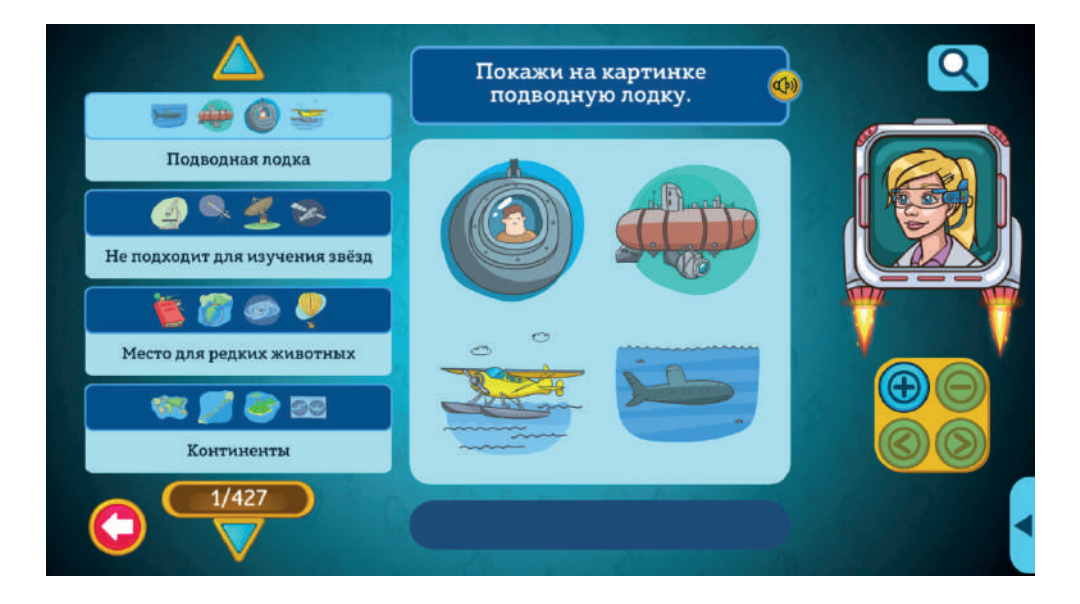

Найдите нужный тест с помощью стрелок или поисковой строки.
 Нажмите на него. Тест появится в правой части экрана.

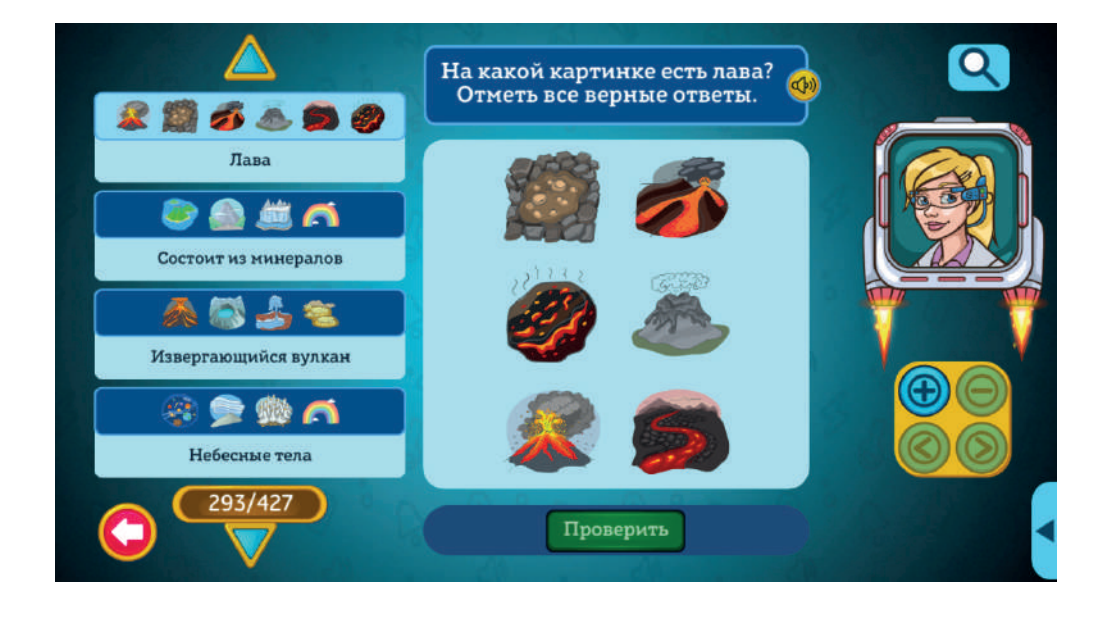

- Нажмите кнопку (+)
- Тест добавлен. Внизу экрана появится превью занятия, в которое попадает выбранный тест.

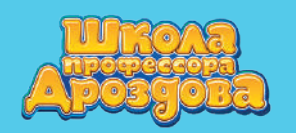

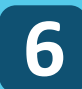

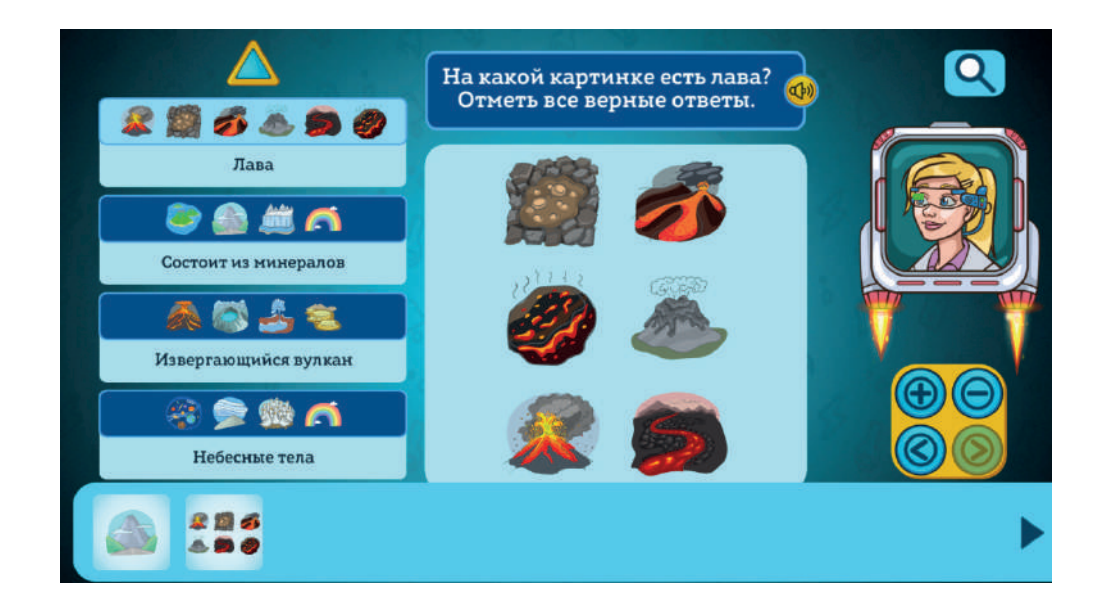

## 6.2. Добавление теста из списка по выбранной теме

• Откройте нужную тему и перейдите к списку тестов.

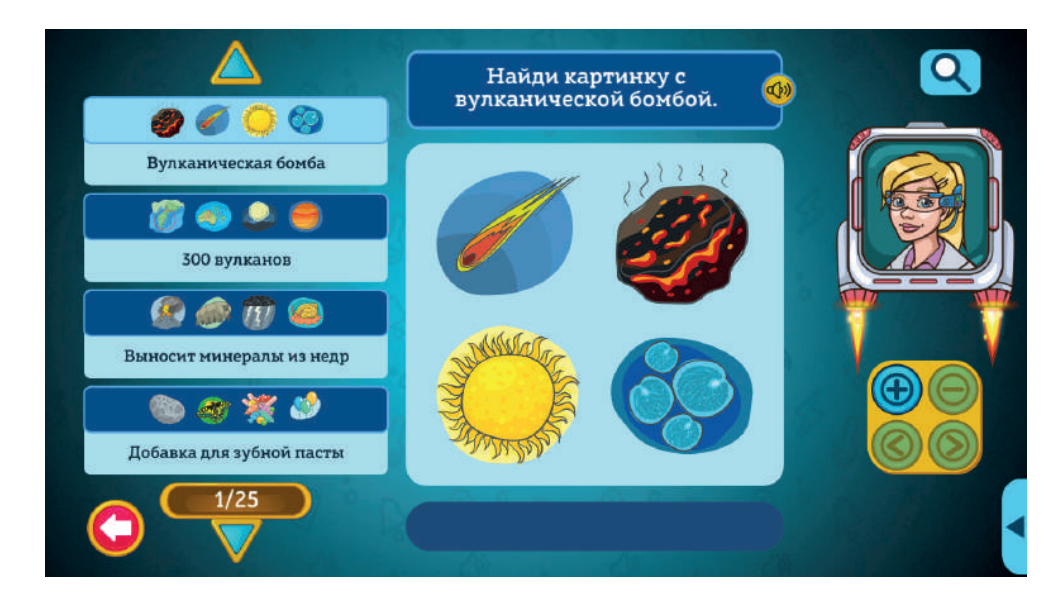

• Далее действуйте так же, как в пункте 6.1.

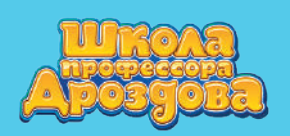

6

# 6.3. Добавление теста в занятие без прохождения

• Откройте меню тестов выбранной темы.

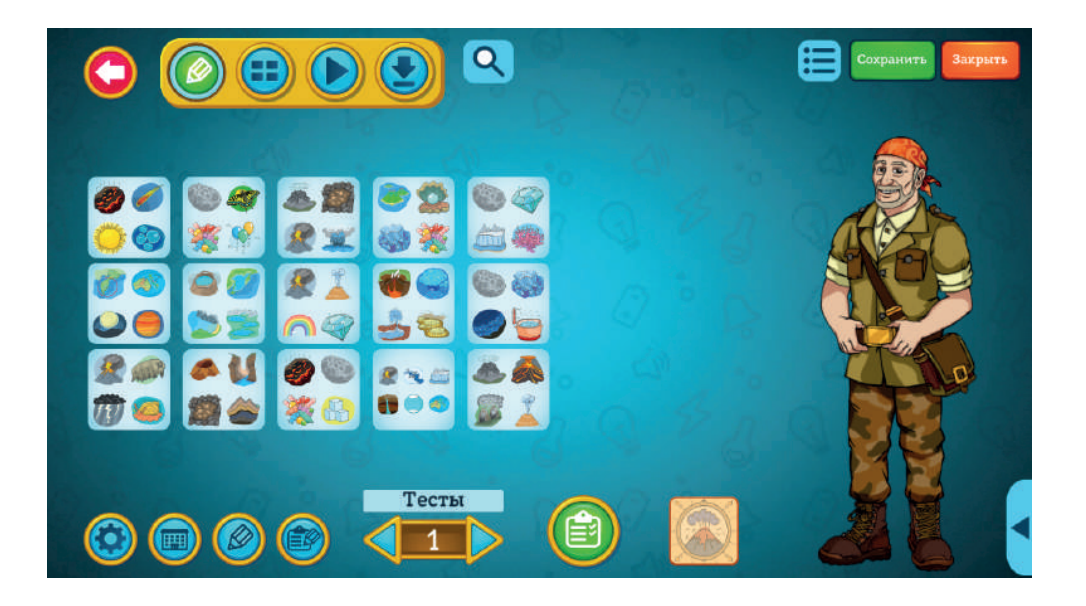

• Выберите нужный тест и нажмите на него дважды. Тест добавится в занятие.

|   | Q | 0.00 | Сохранить Закрыть |
|---|---|------|-------------------|
|   |   |      |                   |
| 6 |   |      |                   |